## **DSE training on Totara**

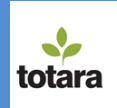

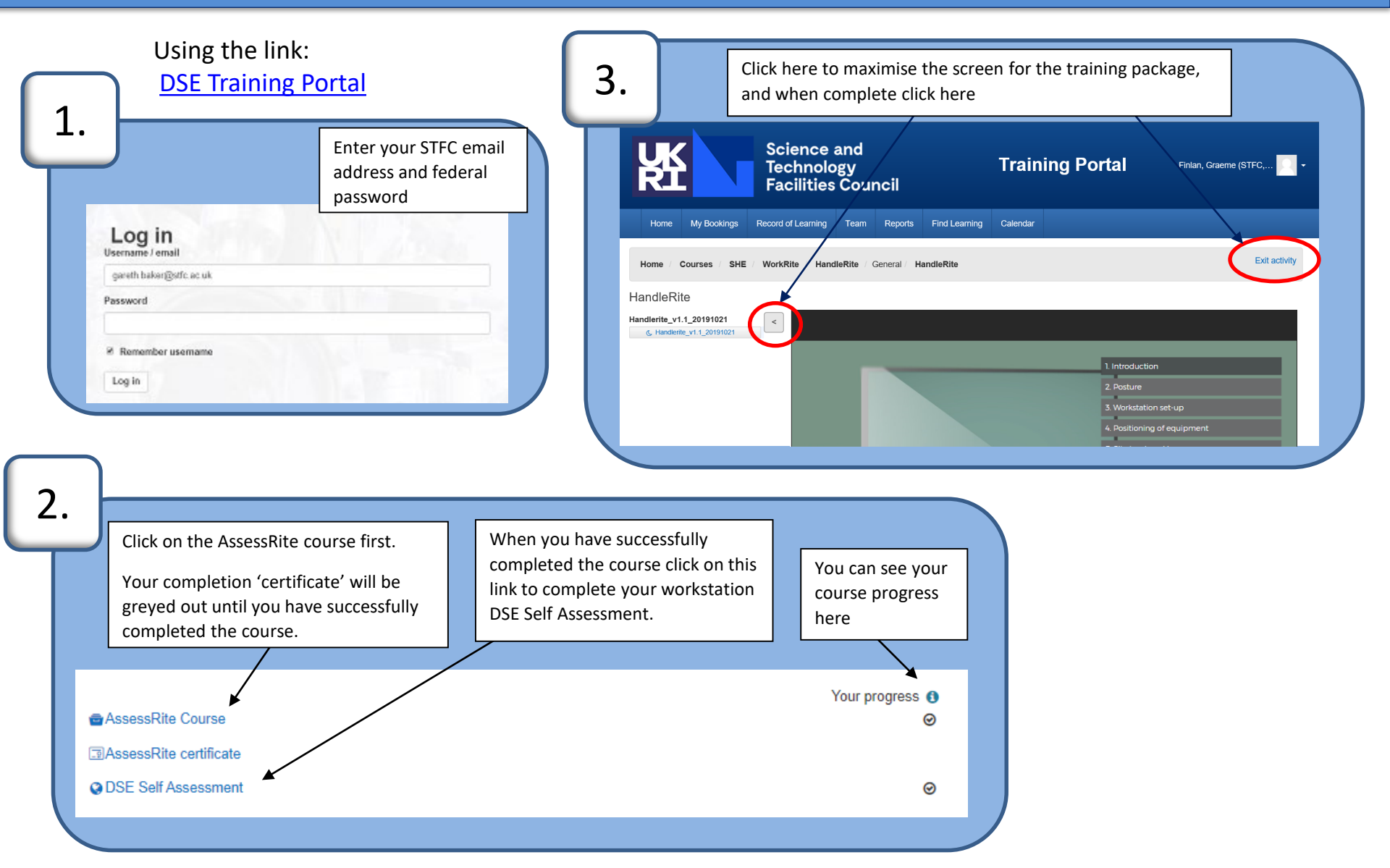